#### 【1<sup>st</sup> Section】 How to find and use books in Osaka University Library

Main Library, Osaka University November 2020

Hello everyone. Thank you for watching this video. We are Learning Supporters of Main Library. Today we'll briefly introduce a part of how to use library.

This lecture series consist of two sections.

In this first section, we would like to talk about how to find and use books in Osaka University Library.

In the second section, we will talk about How to search and get articles in Osaka University Library.

Let's get started!

| Table of contents : 1 <sup>st</sup> section                                                                                                    |
|----------------------------------------------------------------------------------------------------|
| <ol> <li>How to find paper books and e-books</li> <li>How to use OPAC</li> <li>How to access E-books</li> <li>How to find paper books</li> <li>If the book you need is in the ANOTHER campus library</li> </ol> |
| <ul> <li>2) How to borrow paper books</li> <li>About Library Card</li> <li>About Osaka University Personal ID</li> </ul>                                                                                        |
| <ul> <li>3) If the book you need is not held in Osaka University</li> <li>ILL (Inter-Library Loan)</li> <li>Visiting other academic libraries</li> </ul>                                                        |
| How to find and use books in Osaka University Library                                                                                                    |

This is the today's contents of the 1st section.

Г

First, I'll talk about how to find paper books and electronic books, we call "e-books". Second, how to borrow paper books.

At last, I'll explain about the case that the book you need is not in Osaka University.

## How to find paper books and e-books

How to find and use books in Osaka University Library

Then, let's move on to the first part "How to find paper books and e-books".

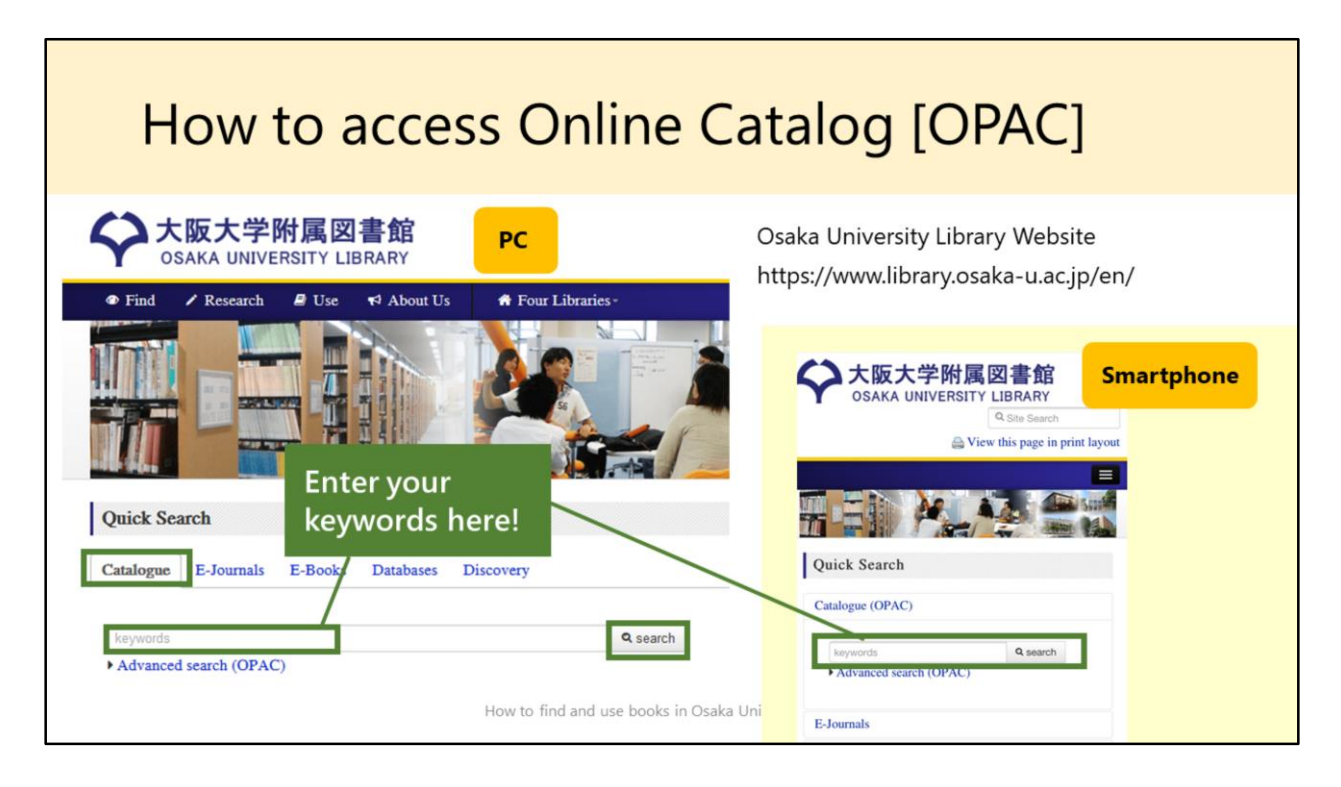

If you want to search the books Osaka University have, you can use Online Catalog, we call OPAC.

You can find ALL books in Osaka University Library including e-books and paper books through OPAC.

Let me show you how to access and use OPAC.

At first, search keywords such as "Osaka University Library" on search engine. Then, you'll find our library's official page, so please click it.

If you open Japanese page, you can change the language to English by clicking on this icon.

This is our library's English website.

And, here, this "Catalogue" search is OPAC search.

You can also access OPAC via your smartphone.

Type your keywords, such as the book title, into the search box and click on the search button.

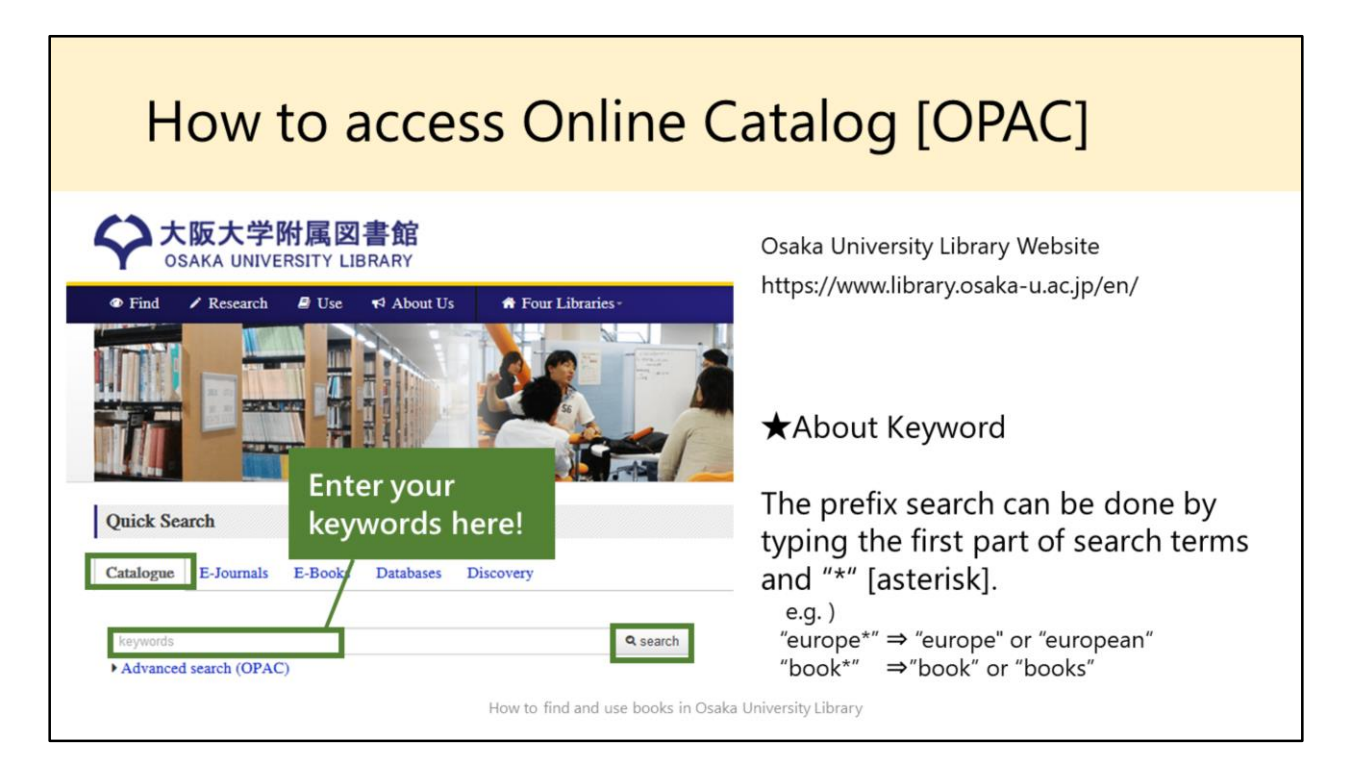

About keywords, I'll recommend one useful tip, the prefix search.

If you type a word and add "asterisk" at last, OPAC will find all word which include the word you type.

That's how to do the prefix search.

For example, if you type europe *asterisk*, all words that begin with "europe" such as "european" are also searched.

Let's try to use the prefix search.

My keyword is "west asterisk Europe asterisk".

This shows search results of OPAC.

You can see that the results include "western" and "European" .

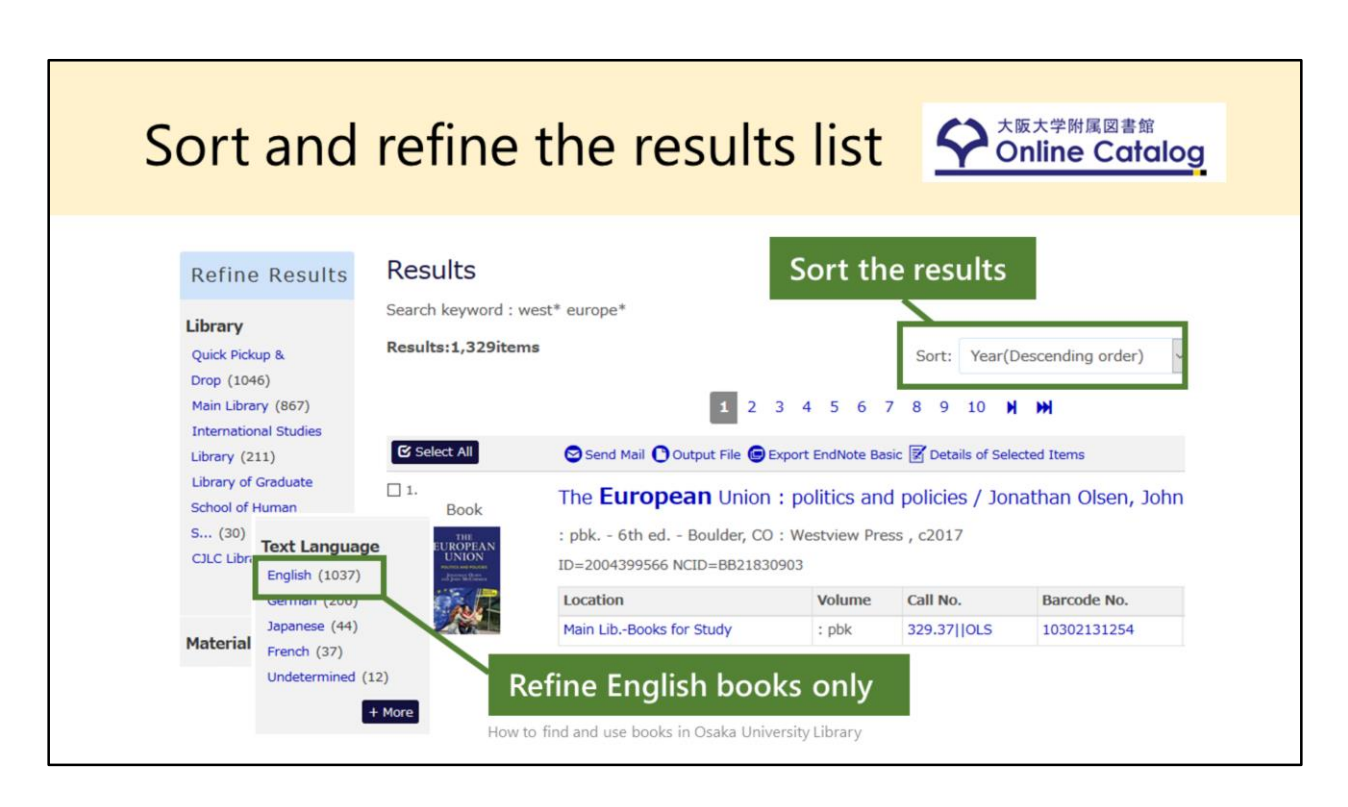

You can narrow down your results by some filters, like text language, library location and so on.

If you want to search only English books, click "English" and refine the results. Here you can see the result of only English books.

In addition, you can sort this list by publication year in the "Sort" window.

Now, the books are in line from the newest.

And you can reset the filter by clicking on this "minus" button.

| How       | to acc                                                 | ess E-book from                                                                                  | n OPAC                                                                                                    |
|-----------|--------------------------------------------------------|--------------------------------------------------------------------------------------------------|----------------------------------------------------------------------------------------------------|
| E-Book    | <e-book><br/>Migrant<br/>mobility<br/>(Routle</e-book> | s, borders and global capitalis<br>and EU borders / Hannah Cro<br>dge research on the global pol | Campus-wide IT Authentication Platform Service in Osaka University Campus-wide IT Authentication Platform Service in Osaka University Com So Campus-wide IT Authentication Platform Service in Osaka University Campus-wide IT Authentication Platform Service in Osaka University Campus-wide IT Authenticatio |
|           | Publisher                                              | London : Routledge                                                                               | Pessword :                                                                                                    |
|           | Year                                                   | 2013                                                                                             | ( tope                                                                                                    |
| ON        | Size                                                   | xii, 192 p. : maps                                                                               | OFF CAMPUS                                                                                                    |
| CAMPUS    | ID                                                     | MC00003023                                                                                       |                                                                                                    |
| Access    | Hide ho                                                | Iding list                                                                                       | After logging in with<br>your Osaka University                                                                                                    |
| directly! | View                                                   | Location Volume Call No. Barcode No. Status R                                                    | est Personal ID & Password,                                                                                                    |
|           | eBook                                                  | MC000001688                                                                                      | you can access the item.                                                                                                    |
|           |                                                        | How to find and use books in Osaka University L                                                  | ibrary                                                                                                    |

Next, I'll show you how to access E-book from OPAC.

From the results list, if you find the "E-book" icon, that means it is the electronic book or also available on electric book.

Click the book title, and OPAC opens a new page containing detailed information on the item.

Here, by clicking "eBook" icon, you can access the item immediately, if you are in campus.

If you want to access from outside the campus, "off campus", you are required to log in with your Osaka University Personal ID & Password.

After logging in, you can access the item.

You can also find and use "e-journals" in OPAC in the same way.

| How to f                                                     | ind paper book in OU Library                                                                                                    |                                                                |
|--------------------------------------------------------------|----------------------------------------------------------------------------------------------------|----------------------------------------------------------------|
| Point 1<br>LOCATION<br>Library Name                          | <book><br/>Conflict and commerce in maritime East Asia : the<br/>1620-1720 / Xing Hang<br/>(Studies of the East Asian Institute) Provide a Combridge : Combridge :</book> | Book                                                           |
| & Area<br>By Clicking the location<br>name, you can view the | Publisher       Cambridge : Cambridge University Press         Year       2017         Size       x, 332 p. : ill., maps ; 23 cm         Language       English                                                                                                    | <b>D</b> .                                                     |
|                                                              | ID       2004432066         NCID       BB24564894       CiNii         ➡ Hide holding list       Labelled         ■ Location       Volume       Call No.       Status         Main Lib       Stacks Books       : pbk.       683.221[HAN       0502900003       Borrowed[2020.10.14Dus date]         How to find and use books in Osaka University Library       How to find and use books in Osaka University Library       Korte and the status of the status of the                                                                                                    | I Number<br>location,<br>organized in<br>and then<br>al order. |

Next, I'll introduce how to find paper book in Osaka University Library.

In the results list, if you find the "book" icon, that means it is the printed book. Let's check this book.

To borrow or see this book, please make sure to check three points; Location, Call No. and Status.

Let's take a look at the "Location".

Location shows the library name and where the book is arranged in the library.

"Main Lib." means Main Library in Toyonaka Campus.

By clicking the location name, you can see the map.

In Main Library, most of English books are located inside "stacks".

The Second point, "Call No"

This number is labelled on the spine of books.

Within the location, books are organized in numerical and alphabetical order.

There are so many books on the shelf, so please remember to take a note of this number.

The third point, "Status" If the book is not checked out, "Status" field is blank. But, if someone has already borrowed the book, the OPAC displays the status "Borrowed".

Thus, you have to check 3 points "Location" "Call No" and "Status". When you can't find the book on the shelf, please feel free to ask staff at the library desk.

### If the book you need is held in the library in ANOTHER campus...[Quick Pickup Service]

| ocation                           | Volume | Call N                                          | o. Barcode No. | Status | Restriction | Comments                | ISBN          | Printed | Hold             |
|-----------------------------------|--------|-------------------------------------------------|----------------|--------|-------------|-------------------------|---------------|---------|------------------|
| int'l<br>Studies<br>Lib<br>Stacks |        | 239.6                                           | 50 15100009628 |        |             |                         | 9781557534606 |         | <b>B</b><br>Hold |
|                                   |        |                                                 |                |        |             |                         |               |         | /                |
| Main Lib.                         |        | Toyonaka Campus<br>Suita Campus<br>Minoh Campus |                | S      |             | Click this button!      |               |         |                  |
| Life Sciences Lib.                |        |                                                 |                |        |             |                         |               |         |                  |
| Sci. & Eng. Lib.                  |        |                                                 |                |        |             | delivered to your nearb |               | iearby  |                  |
| Int'l Studies Lib.                |        |                                                 |                |        |             | library without charge. |               |         |                  |

[In the video, we give you a demonstration on how to use OPAC.]

Next, I'll explain the convenient service, "Quick Pickup".

Before move on to the explanation of Quick Pickup, do you know how many library is in Osaka University?

Osaka University Library consists of 4 libraries;

Main Library in Toyonaka Campus, Life Sciences Library and Science &

Engineering Library in Suita Campus and International Studies Library in Minoh Campus.

Roughly speaking, the library near your laboratory has the largest collection related to your field.

If you have any questions about using library or searching for literatures, please ask staff at the nearest library.

So let's get back to the main story of "Quick Pickup Service". If the book you need is in the library in ANOTHER campus, you can use this service.

This service is easy to apply and it's free. Let me show you how it works. For example, I need this book which located in International Studies Library in Minoh Campus.

But I want to receive this book in Main Library in Toyonaka Campus. In this case, click the "hold" button.

After you log in with Osaka University Personal ID & Password, please select the library to pick up this item.

The book will be delivered within 3 weekdays, and we will notify you by e-mail, when it's ready.

#### How to borrow paper books

Main Library, Osaka University November 2020

How to find and use books in Osaka University Library

Let's go to the second part "How to borrow books".

| About Library Card                               |                                                                                                    |  |  |  |
|--------------------------------------------------|----------------------------------------------------------------------------------------------------|--|--|--|
| With your library card, you can check out books. |                                                                                                    |  |  |  |
| Your Status                                      | Library Card                                                                                                    |  |  |  |
| Undergraduate Students<br>Graduate Students      | Your "Student ID Card" is your<br>Library Card.                                                                                                    |  |  |  |
| Research Students<br>Special Students, Auditors  | You need to get "Library Card".<br>Please apply at the library desk, bring your<br>Student ID Card. (Weekdays 9:00-17:00)                                            |  |  |  |
| Researchers and Staff                            | You need to get "Library Card".<br>Please apply at the library desk, bring your<br>Osaka University Personal ID or your contract<br>documents. (Weekdays 9:00-17:00) |  |  |  |

In order to enter the library and check out books, you need library card. For Undergraduate students and graduate students, your Student ID Card is your Library Card.

However, if you are Research Students, Special Students, researchers or staff, your ID card cannot be a library card. So, you need to get "Library Card". Please apply it at the desk at your nearest library.

With your card, you can borrow books at the library desk or Self-Checkout Machines.

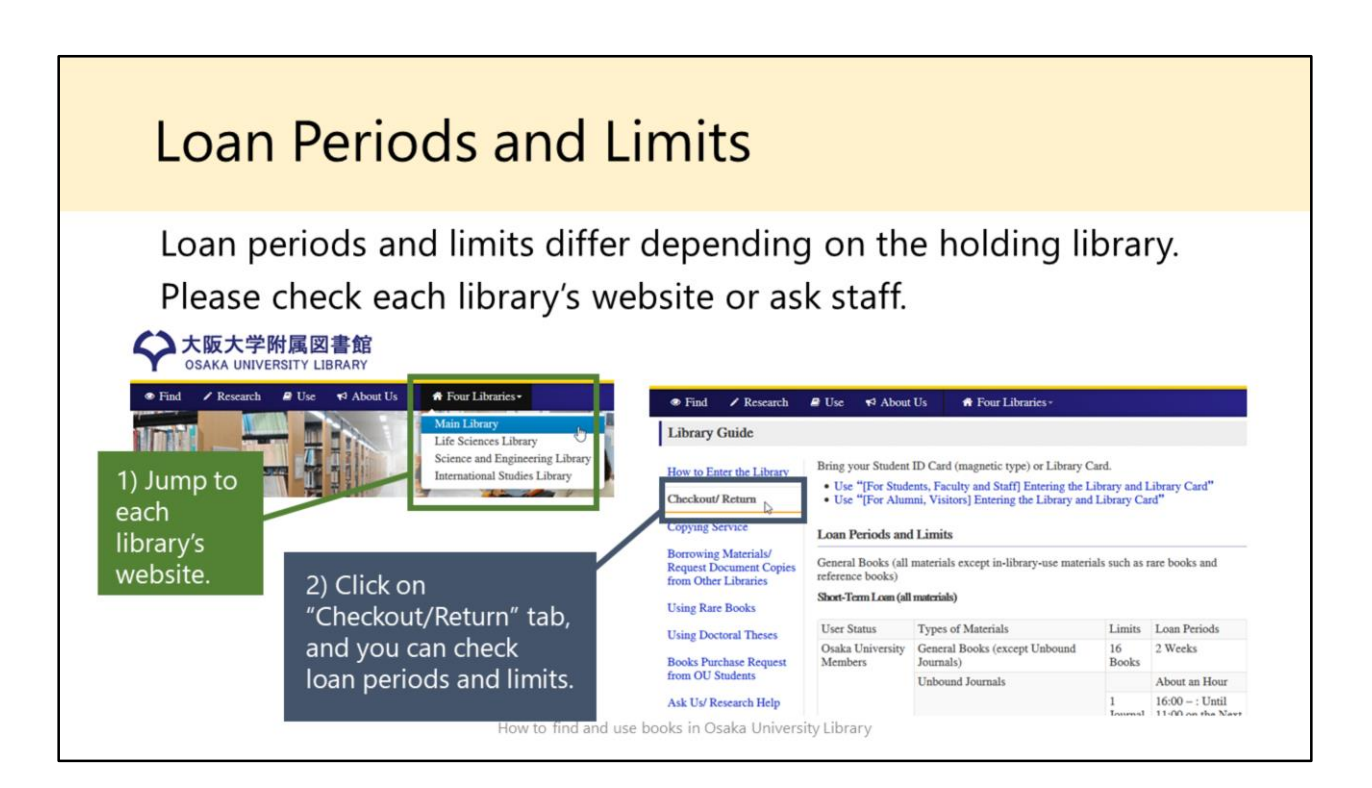

Loan periods and limits differ from each library.

It depends on the holding library, so please check each library's website or ask staff.

| About Osaka University Personal ID                                                           |                                                                                                    |  |  |  |  |  |
|----------------------------------------------------------------------------------------------|----------------------------------------------------------------------------------------------------|--|--|--|--|--|
| Osaka University Personal ID is "u**                                                         | ****                                                                                                 |  |  |  |  |  |
| To use library web services, you need to log in v<br>e.g. Quick Pick Up Service, ILL Service | vith this ID.<br>Campus-wide IT Authentication Platform Service in Osaka University<br>全版大学<br>Lugin |  |  |  |  |  |
| If you haven't got your ID,<br>please ask staff in your faculty or graduate school.          |                                                                                                    |  |  |  |  |  |
| http://web.auth.osaka-u.ac.jp/faq/e/#kb2376f3                                                |                                                                                                    |  |  |  |  |  |

As I have explained, you need Osaka University Personal ID to use library web services.

Osaka University Personal ID is an 8 digit number starting with "u".

If you haven't got your ID, check this FAQ or please ask General Affairs staff in your faculty or graduate school.

## If the book you need is not in Osaka University...

How to find and use books in Osaka University Library

In OPAC, you can search for items only in Osaka University Library. But if the book you need is not in Osaka University, you have some options to get it.

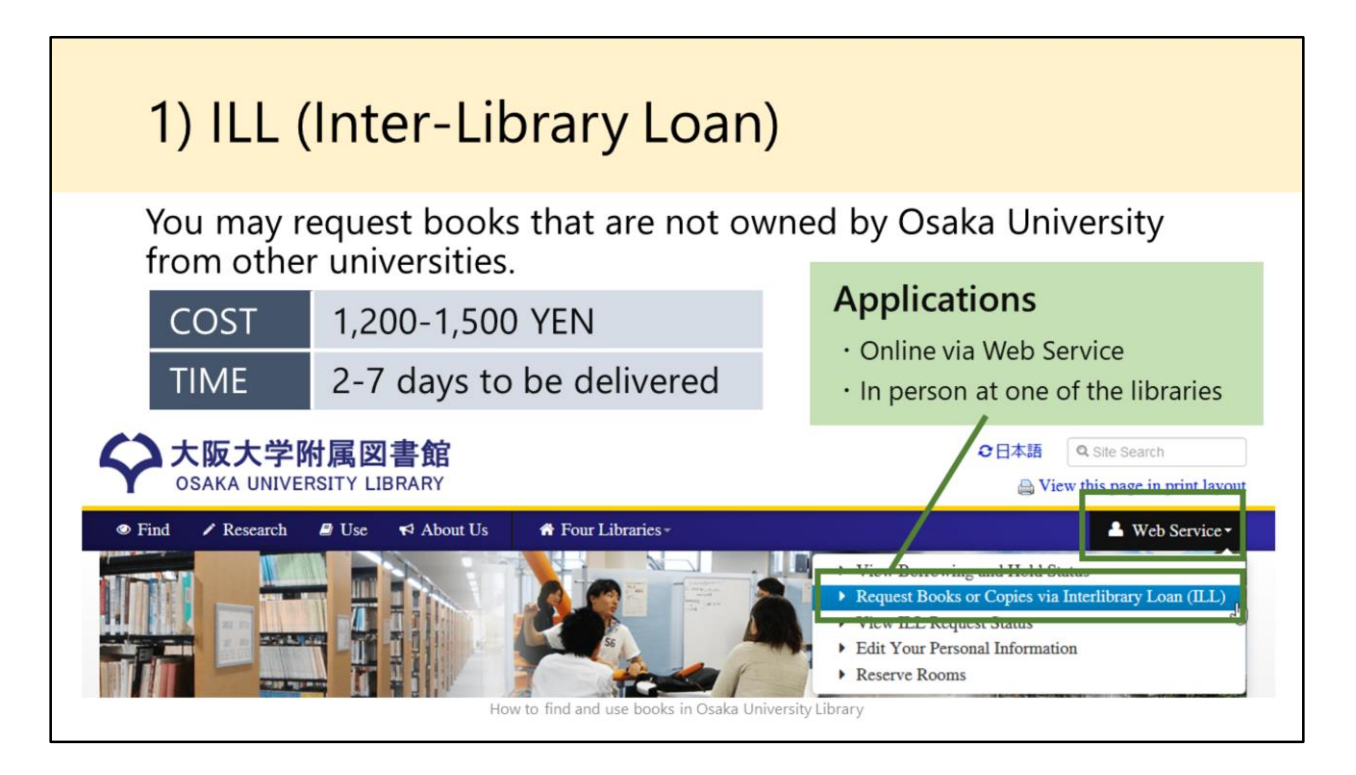

Option1 Inter-Library Loan, ILL Service

You may request books that are not owned by Osaka University from other universities.

Requesting a book delivery will cost about from 1,200 to 1,500 yen and it will take about from 2 to 7 days for the book to be delivered.

Applications can be made either online via library's web service or in person at one of the libraries.

#### 2) Visiting other academic libraries

You can visit other academic libraries to use and copy the items.

Academic libraries in Japan often require you to make inquiries in advance through Osaka University Library. And you are also required to bring a letter of referral prepared by Osaka University Library.

Please ask library staff at one of the four libraries at least three days before the visit you wish to make.

How to find and use books in Osaka University Library

Option2 Visiting other academic libraries

You can visit other academic libraries to use and copy the items.

Academic libraries in Japan often require you to make inquiries in advance through Osaka University Library.

And you are also required to bring a letter of referral prepared by Osaka University Library.

Please ask library staff at one of the four libraries at least three days before the day you want to visit.

| Tool:CiNii Books                                                           |                                                                 |
|----------------------------------------------------------------------------|-----------------------------------------------------------------|
| <b>CiNii</b> Books                                                         | CiNii Books<br>https://ci.nii.ac.jp/books/?l=en                 |
| Book & Journal Author Content                                              | Available at 3 / 3 libraries                                    |
| Freeword                                                                   | m Gakushuin University Library 法经<br>                           |
| Books and Journals Books Journals                                          | Tohoku Unik Main Library 本館<br>: hbk: 00130335230               |
|                                                                            | Hokkaldo University Library 🖻<br>: hbk: 3412422/R117 1380568972 |
| "CiNii Books" enables you to search<br>journals held by academic libraries | n information of books and<br>in Japan.                         |

In the end of this section, I'll show you CiNii Books.

"CiNii Books" enables you to search information of books held by academic libraries in Japan.

When you are thinking of visiting other university library, you can check which university has the book.

For example, my keyword is "**21 lessons for the 21st century**". And I would like to read this book. In Japan, there are 21 libraries holding this book. You can refine this list by Region. In Osaka Prefecture, 1 library holds this book.

# <section-header><section-header><section-header><section-header>

That's all for this section.

If you need more help, please come to the library desk.

Also, questions via email are welcome.

Please send an e-mail to the nearest library.

Osaka University Library will have some training sessions like this.

Please check the news on our website or twitter.

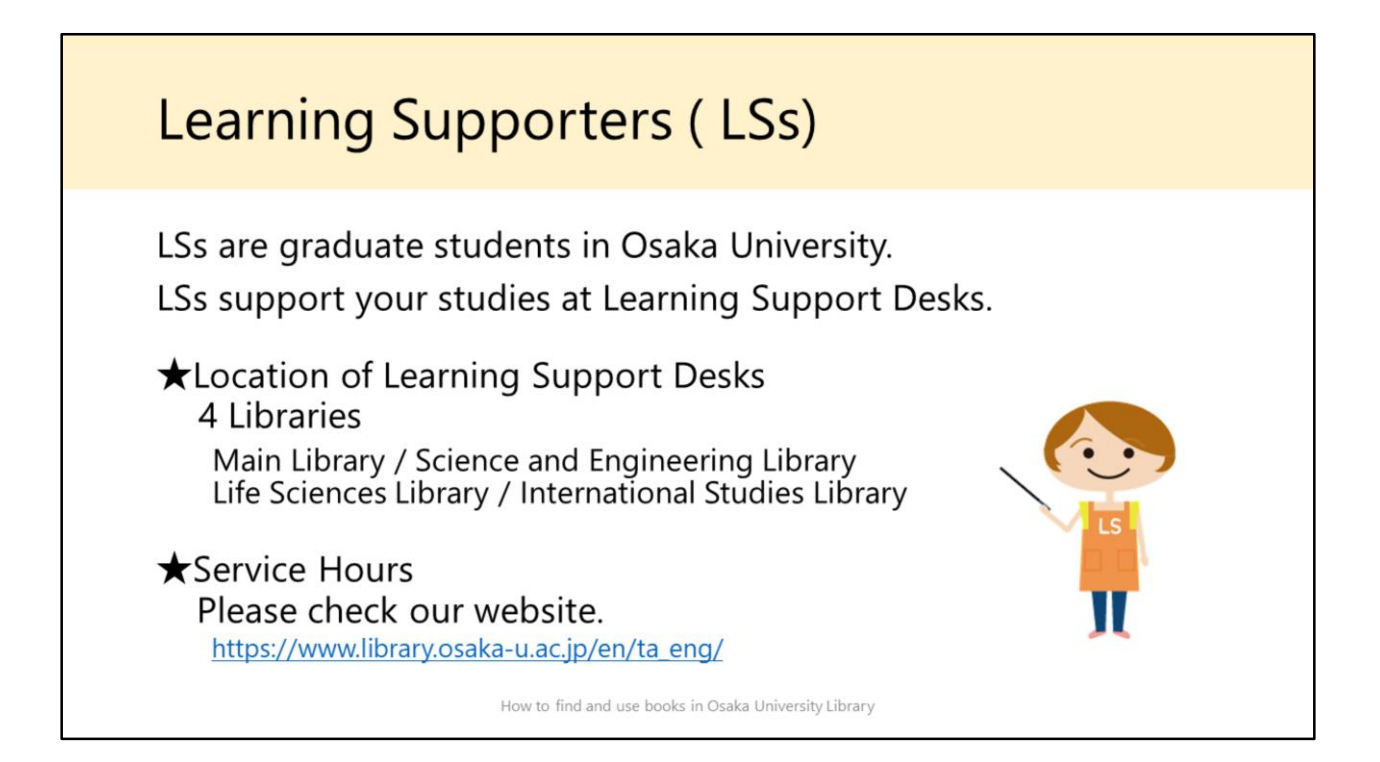

In the end, let me introduce Learning Supporters, LSs. We are learning supporters working in Main Library. LSs support your studies at Learning Support Desks. If you have any questions about your school life or library please feel free to visit us. We are waiting for you at Learning Support Desk. Finally that's all for the 1<sup>st</sup> section. Thank you for joining our guidance.